## 网络安全重要提示:更改默认登录密码

用于管理设备设置的默认密码为下列其中一项:

- 位于设备背面标有 "Pwd" 的密码

## - initpass

还可以通过打印设备的"网络配置报告"来查看默认密码。

我们强烈建议更改默认的登录密码,以防止未授权的用户访问您的机器,并且能使以下功能和软件\*更有安全保障:

- 网络基本管理
- BRAdmin Light/BRAdmin 专业版
- 远程设置软件(仅通过网络)
- 固件程序更新工具

更改密码的步骤如下:

- 1. 打开网页浏览器。
- 在浏览器地址栏输入 "http://机器的IP地址"("机器的IP地址" 即该机器的IP地址或者打 印服务器的地址)。
  例如: http://192.168.1.2
- 3. 在登录区域,输入默认登录密码:这是位于设备背面的 "Pwd" 或单词 initpass。
- 4. 点击管理员选项栏。
- 5. 在**输入新密码**区域,输入您想设置的密码。如有必要,请写下新密码并保存在安全的 地方。
- 6. 在确认新密码区域,重新输入新密码。
- 7. 点击**提交**。

\*功能和软件因机器型号而异。

想要获取更多关于机器的网络功能和软件的信息,请访问网站 <u>support.brother.com</u>,进入您型号的**说明** 书页面,浏览该型号的*高级说明书*或者*网络使用说明书*的网络安全章节。